# ◆はじめに

# 本書について

本書はオンライン資格確認(略称、「オン資」と記載する場合あり)のクイックガイドになります。

共通事項は弊社からHP製※オン資端末を導入したすべての事業者様が対象になります。

<sup>※</sup>HP:日本ヒューレット・パッカード社

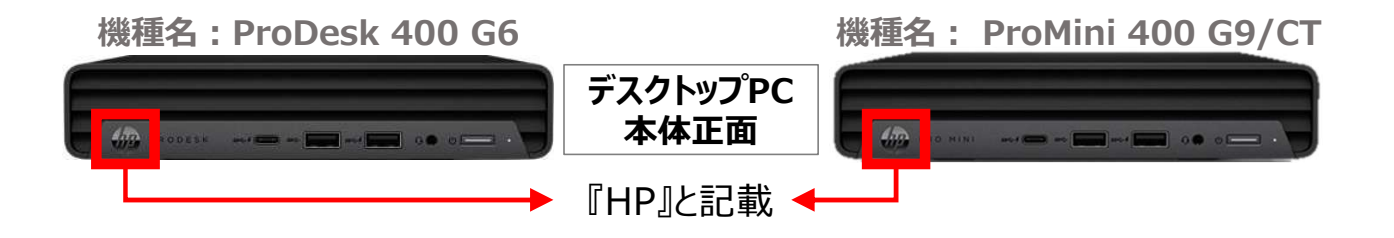

| 医療機関応 | うけ                                             |
|-------|------------------------------------------------|
| 2ページ  | アカウント パスワード発行手順(マスタアカウント、管理アカウント)              |
| 3ページ  | 「ID・パスワード」の変更時の注意点                             |
| 4ページ  | 各アカウントの概要                                      |
| 5ページ  | オフィスプライムサポート / 運用・操作方法に関する問い合わせ窓口              |
| 6ページ  | 回線、機器故障、他社システム問合せ窓口                            |
| 7ページ  | 参考資料掲載先のご案内                                    |
| 8ページ  | HP PC電源ON/OFF & 顔認証付カードリーダー起動方法手順              |
| 9ページ  | HP PC電源ON/OFF & 顔認証付カードリーダー停止方法手順              |
| 10ページ | オンライン資格確認システム & 医療情報閲覧 ログイン手順                  |
| 11ページ | オンライン資格確認システム使い方(簡易)                           |
| 12ページ | マイナンバーカードで資格確認等の手順(無人運転モード:「顔認証」または「暗証番号」編)    |
| 13ページ | (医科歯科薬局)「クリアスクリーン機能」設定解除(パナソニック製 顔認証付きカードリーダー) |
| 14ページ | (医科歯科薬局)「スクリーンセーバー」設定解除(パナソニック製以外 顔認証付きカードリーダ) |
| 15ページ | オンライン資格確認用端末にインストールしている電子証明書のバックアップについて        |

審查25-S338

# ◆アカウント パスワード発行手順(マスタアカウント、管理アカウント)

必要に応じて当社作成済アカウント(マスタアカウント、管理アカウント)のパスワードを変更願います。

※Windowsアカウント、顔認証用アカウント、連携アプリ用アカウントのパスワード変更はシステムの設定に影響がある為、変更不可

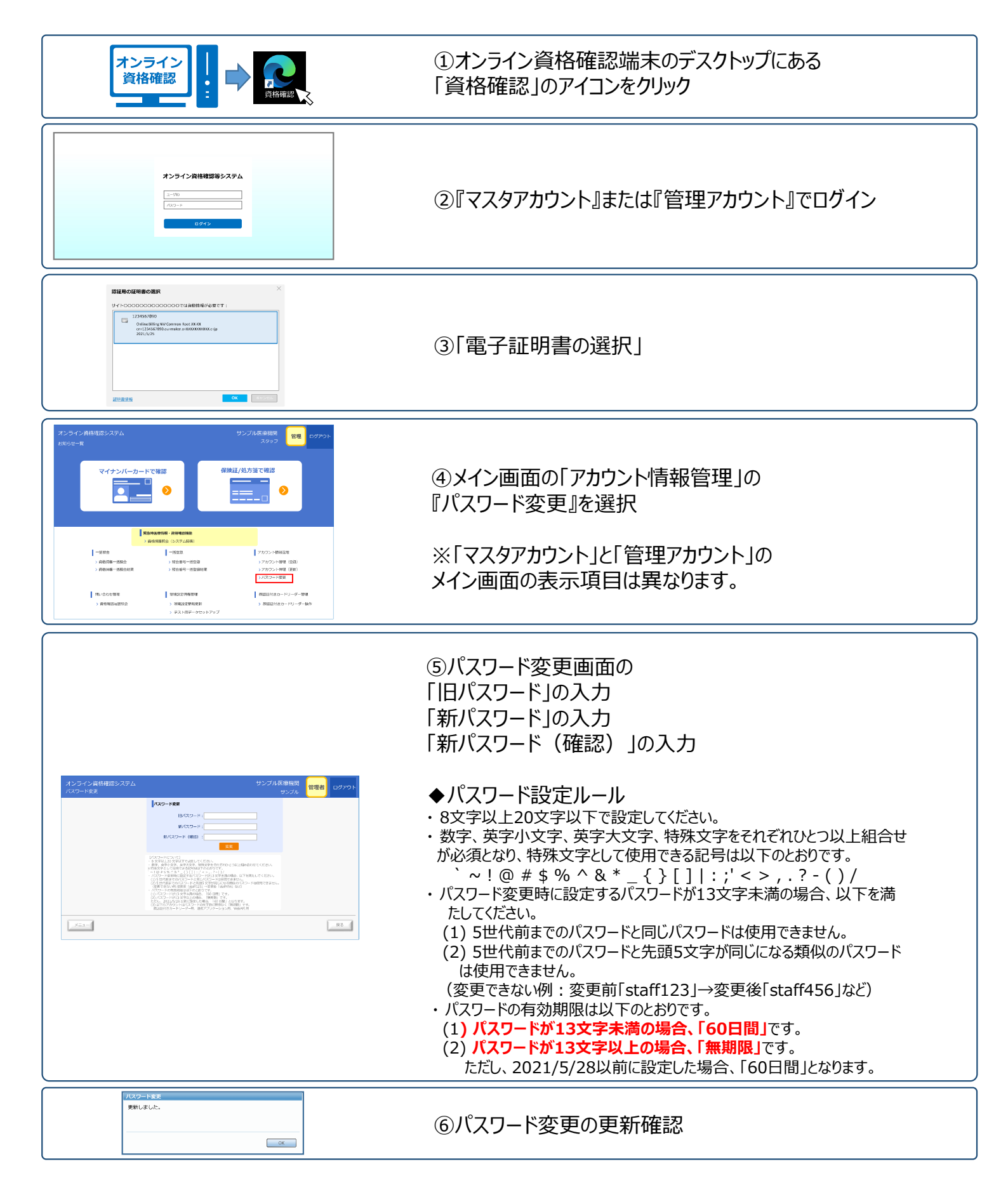

■ 複数のID・パスワードのうち、一部のアカウントについて<u>お客さまにて変更を行うと</u> システム連携ができなくなる等トラブルが生じるため、ご注意ください。

※変更後、システムが使用できなくなった場合、復旧時に再設定工事等の工事費用が発生いたします。

## 1. 変更するとトラブルが生じるアカウント

下記のID・パスワードの変更をする際は、ご注意ください。

| アカウント名                            | 変更した場合の障害                     |
|-----------------------------------|-------------------------------|
| Windowsアカウント                      | ・各アプリが自動アップデートしなくなります。        |
| *NTT西日本が設置時に作成                    | ・レセプト等システムと連携ができなくなります。       |
| <b>連携アプリ用アカウント</b>                | ・レセプト等システムと連携できなくなります。        |
| *NTT西日本が設置時に作成                    | ・保険証等の資格確認や薬剤情報等の確認ができなくなります。 |
| <b>顔認証アカウント</b><br>*NTT西日本が設置時に作成 | ・顔認証付きカードリーダーが利用できなくなります。     |

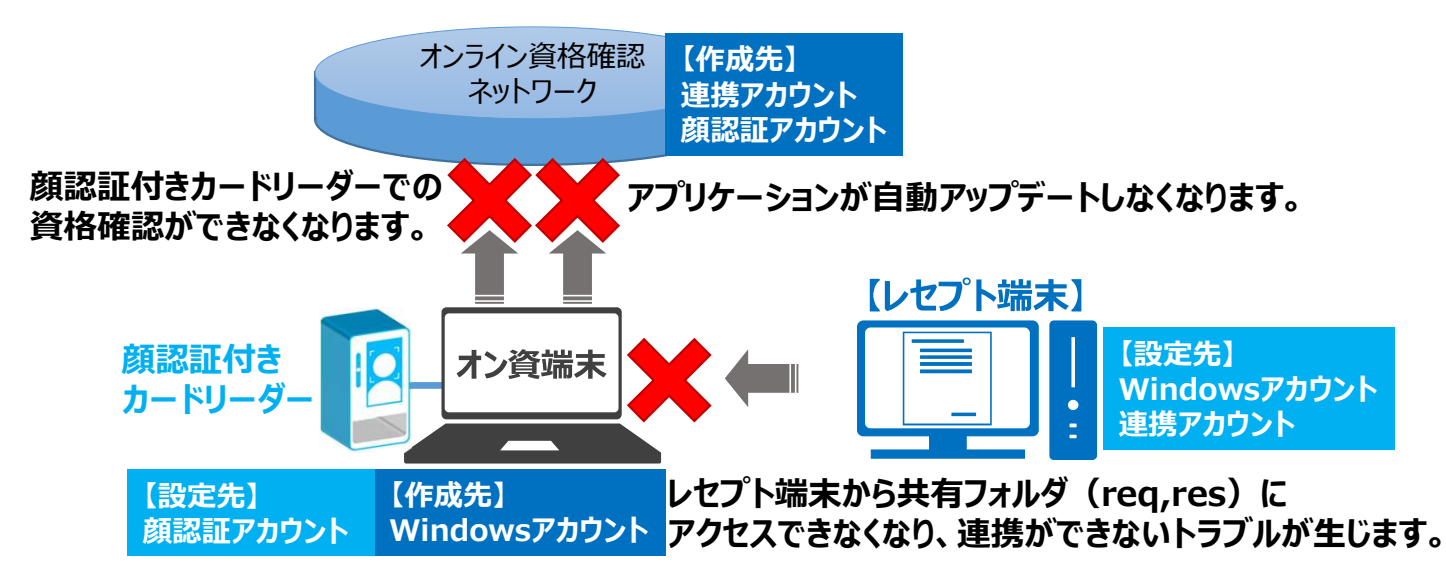

## 2. 変更いただいて問題のないアカウント

| アカウント名                       | 変更した場合の障害                                                                                                  |
|------------------------------|----------------------------------------------------------------------------------------------------|
| 管理アカウント<br>*NTT西日本が設置時に作成    | 各アカウントを作成、管理するためのアカウント<br>※お客さまにて変更可能ですが、端末が故障やPC追加、承継等の工事の際<br>等には本ID・パスワードが必要ですので、 <u>忘れずに保管してください</u> 。 |
| <b>一般アカウント</b><br>(お客さまにて作成) | オンライン資格確認端末(PC)で資格確認を行うためのアカウント<br>(管理アカウントとは別に作成するのが望ましいものです。)                                            |
| 医療情報閲覧アカウント<br>(お客さまにて作成)    | オンライン資格確認端末(PC)で資格確認、薬剤情報、特定健診情報等<br>ができるアカウント(有資格者が参照するためのものです。)                                          |
| ※パスワードの変更方法については             | 、医療機関等向け総合ポータルサイト内マニュアルをご確認ください。                                                                           |

# ◆各アカウントの概要

#### 導入時にアカウント(管理アカウント、連携アプリ用アカウント、顔認証アカウント)を作成しております。 必要に応じてお客さまにて他のアカウントを作成お願い致します。

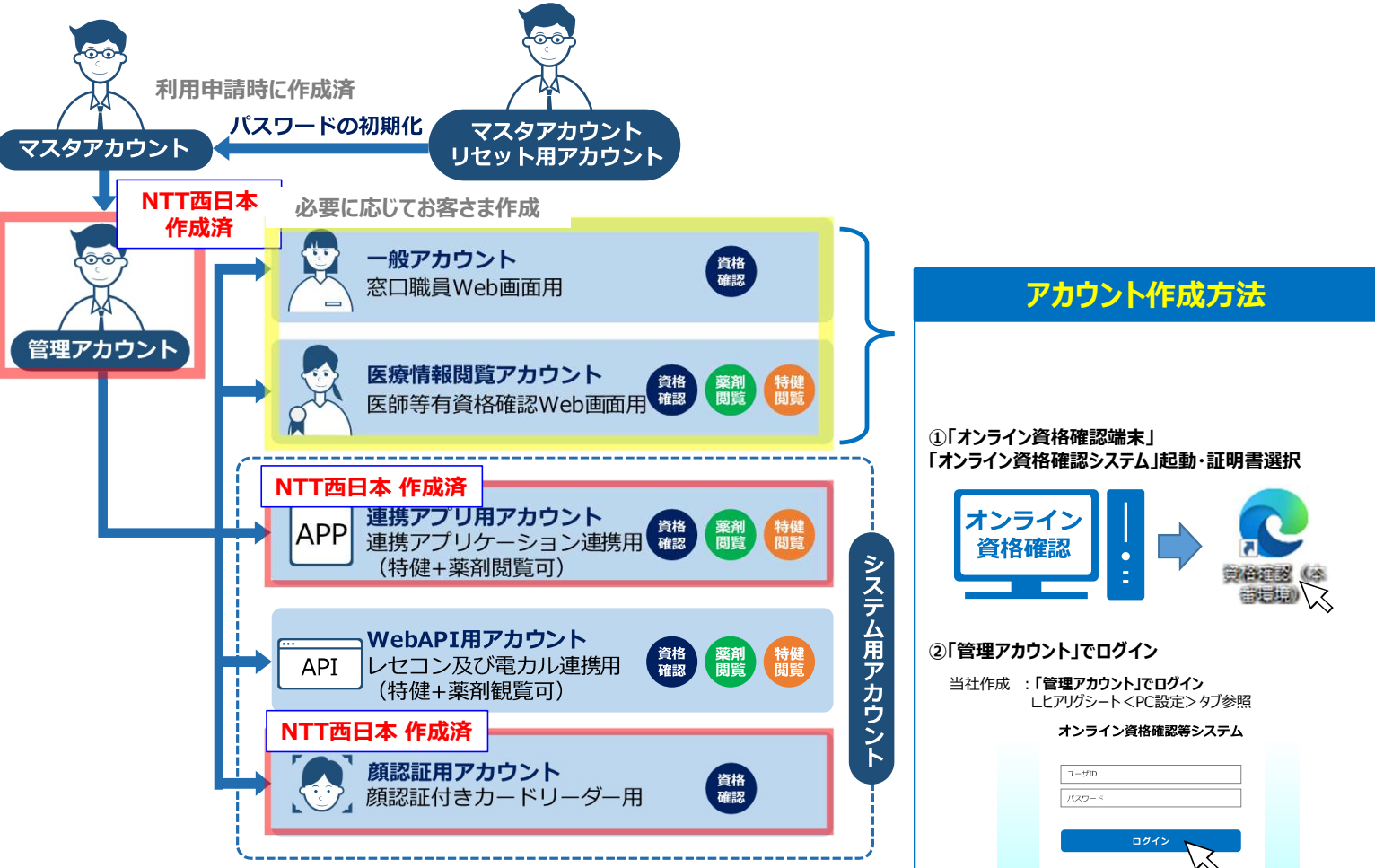

#### ※Windowsアカウントのみオンライン資格確認端末に作成するため、こちらに含まれておりません。

| アカウント種類       | 説明                                                                                                    |
|---------------|----------------------------------------------------------------------------------------------------|
| マスタアカウント      | ・医療機関、薬局等がオンライン資格確認等システムの利用申請を行った際に、登録される<br>・管理アカウントの作成・登録及びマスタアカウントのパスワード変更時に利用する                                                                             |
| 管理アカウント       | ・医療機関、薬局等がマスタアカウントで登録される<br>・一般アカウント、医療情報閲覧アカウント、システム用アカウント<br>(WebAPI用アカウント、連携アプリ用アカウント、顔認証付きカード<br>リーダー用アカウント)の管理・各アカウント作成に利用する<br>・業務画面の利用や医療機関等の環境設定情報更新も可能 |
| 一般アカウント       | ・医療機関、薬局等が管理アカウントで登録する<br>・オンライン資格確認(障害・災害時の資格確認機能を除く)を行うた<br>めに利用する                                                                                            |
| 医療情報閲覧アカウント   | ・医療機関、薬局等が管理アカウントで登録します。有資格者(医師、<br>歯科医師、薬剤師、並びに医療機関の選定者)が利用する<br>・オンライン資格確認(障害・災害時の資格確認機能を含めて)及び薬<br>剤情報と特定健診情報の閲覧を行うために利用する                                   |
| 連携アプリ用アカウント   | <ul> <li>・医療機関、薬局等が管理アカウントで登録する</li> <li>・連携アプリケーションによりオンライン資格確認(障害・災害時の資格確認機能を除く)及び薬剤情報、特定健診情報を取得するために利用する</li> </ul>                                          |
| Web API用アカウント | ・医療機関、薬局等が管理アカウントで登録する<br>・レセコンまたは電子カルテからのWebAPI接続によりオンライン資格<br>確認(障害・災害時の資格確認機能を除く)及び薬剤情報、特定健診情<br>報を取得するために利用する                                               |
| 顔認証用アカウント     | ・医療機関、薬局等が管理アカウントで登録する<br>・顔認証付きカードリーダーによりオンライン資格確認(障害・災害時<br>の資格確認機能を除く)を行うために利用する                                                                             |

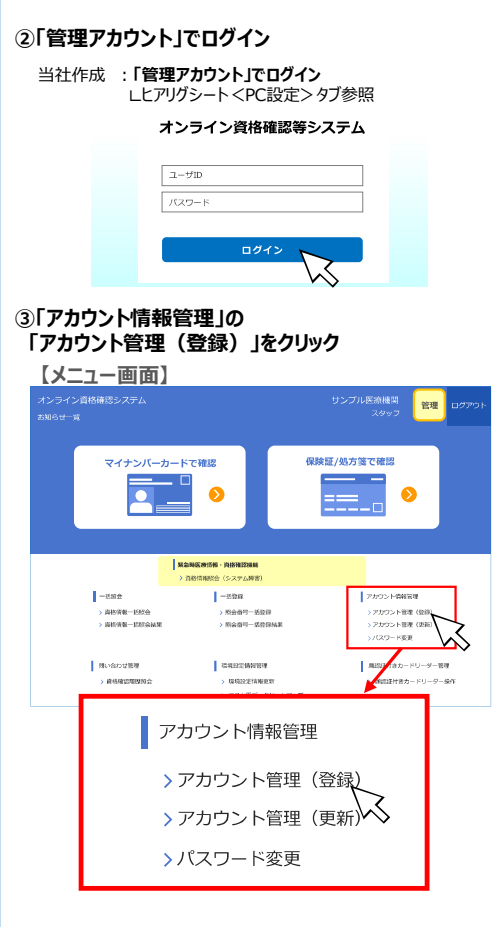

詳しい登録方法は 「医療機関等向けポータルサイト」にある 「医療機関等向け オンライン資格確認等システム操作マ ニュアル 管理者 編」参照してください。 オンライン資格確認スタートパック オフィスプライムサポート 加入時・未加入時の問い合わせ窓口

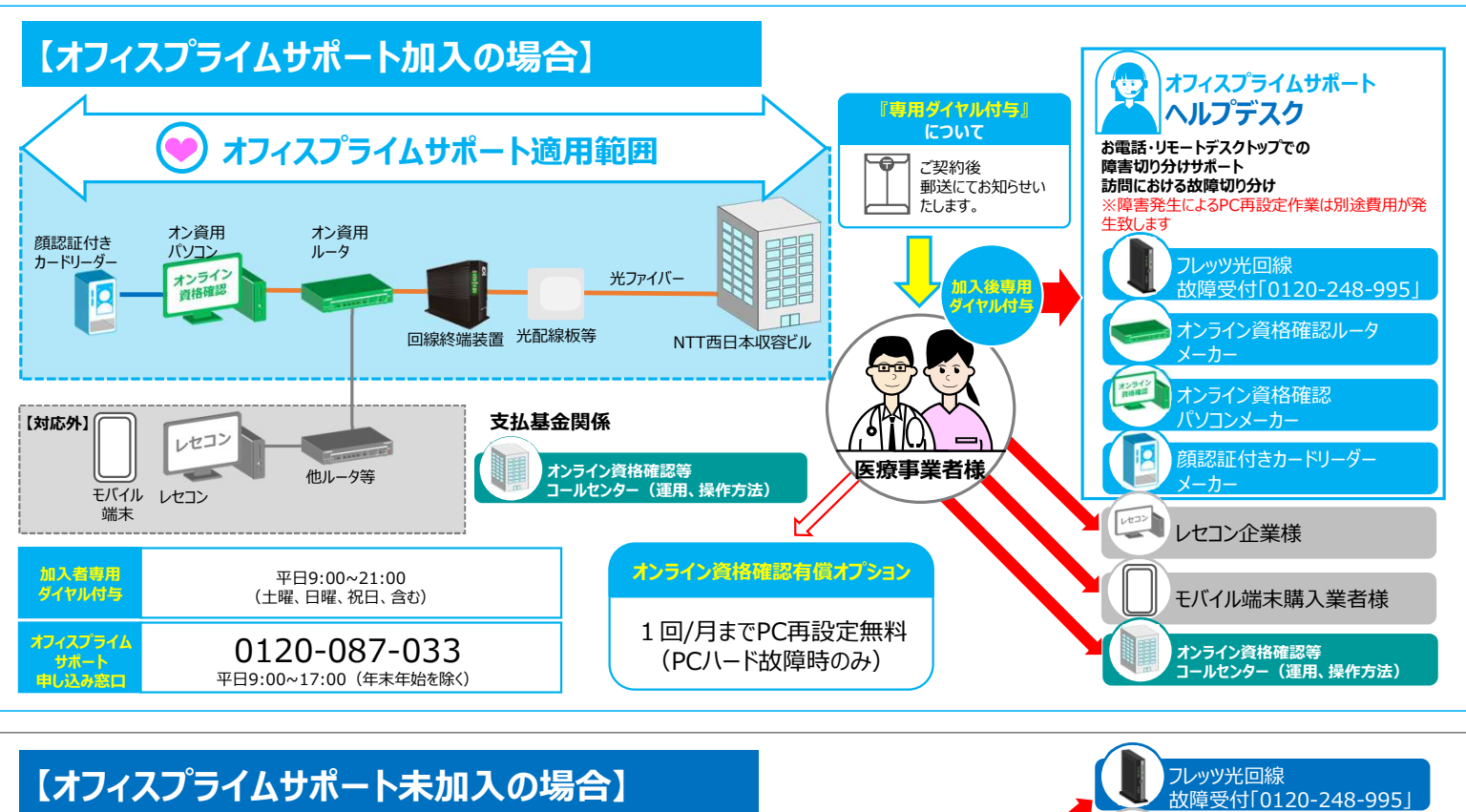

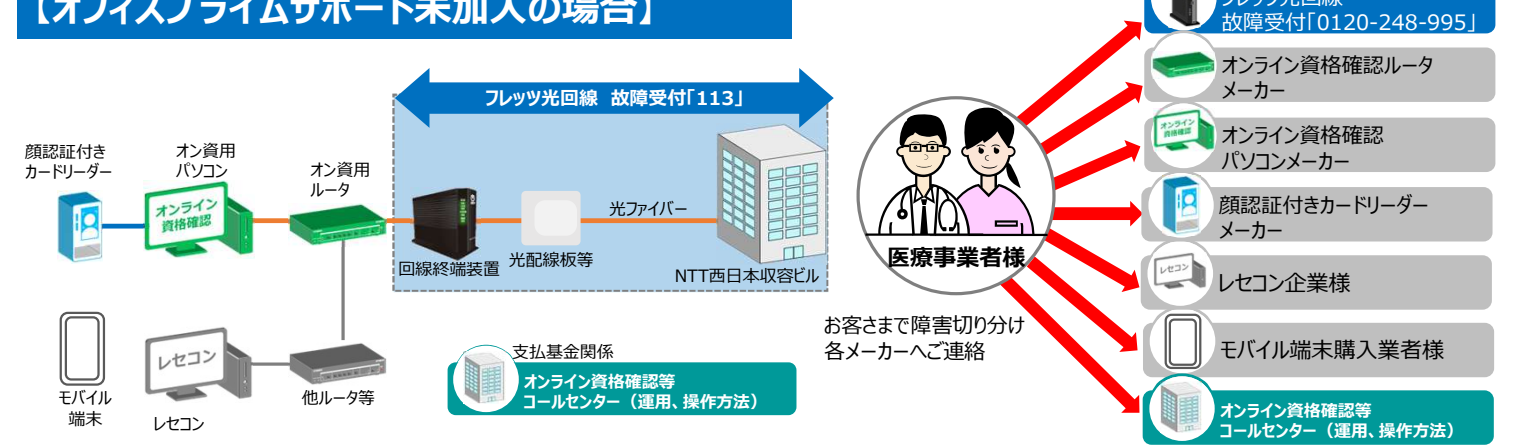

# オンライン資格確認 運用、操作方法に関する問い合わせ窓口

オフィスプライムサポート

| オンライン資格確認<br>医療情報化支援基金関係<br><b>医療機関等向け</b><br>総合ポータルサイト | 【オンライン資格確認等コールセンター】<br>オンライン資格確認等システム<br>アブリケーションや操作方法 | <b>0800-080-4583</b><br>contact@iryohokenjyoho-portalsite.jp | 平日8:00~18:00土曜8:00~16:00<br>(日曜、祝日及び、<br>年末年始12月29日~1月3日は除く) |
|---------------------------------------------------------|--------------------------------------------------------|--------------------------------------------------------------|--------------------------------------------------------------|
| NTT西日本                                                  | オフィスプライムサポート申込窓口                                       | 0120-087-033                                                 | 平日9:00~17:00                                                 |
| オンライン資格確認                                               | 導入後の設定変更依頼                                             |                                                              | (土曜、日曜、祝日及び、                                                 |
| スタートパック総合受付                                             | 機器の追加設置のご相談                                            |                                                              | 年末年始12月29日~1月3日は除く)                                          |

# ◆回線、機器故障、他社システム問い合わせ窓口

| 対象                                       |                                                                                                    | 保守窓口                                            | 連絡先                                      | 備考                                                                                                    |
|------------------------------------------|----------------------------------------------------------------------------------------------------|-------------------------------------------------|------------------------------------------|----------------------------------------------------------------------------------------------------|
| フレッツ光回線                                  |                                                                                                    | フレッツ光 故障受付                                      | 0120-248-995                             | 24時間年中無休<br>故障修理等対応時間:9:00~17:00                                                                                                    |
| オンライン<br>資格確認<br>パソコンメーカー                | 株式会社アルファテクノ<br>(日本ヒューレット・パッカード製PC 故障受付)                                                                |                                                 | 0120-935-814<br>west-ntt@alpha-techno.jp | 受付時間:9:00~17:00<br>(日祝日及び休業日は除く)<br>※窓口へのご申告の際には、PCのシリアル番<br>号を窓口担当にお伝えください。                                                                                                    |
| オンライン<br>資格確認<br>ルーターメーカー                | YAMAHAJレータ故障受付<br>(RTX830/NVR700)                                                                      |                                                 | 0120-523-453                             | 受付時間 : 9 : 00~17 : 00<br>(土日祝日及び<br>年末年始12月29日~1月3日は除く)                                                                                                    |
| HUBメーカー                                  | APRESIA Systems 修理受付サポート<br>【URL】<br>https://apresiatac.jp/online_rma/request/<br>?service=1&product=4 |                                                 |                                          | <ul> <li>メーカー保守窓口はWebフォーム受付のみ。</li> <li>故障問い合わせは左記QRコードか、URLの</li> <li>Webフォームから行ってください。</li> <li>【故障品】項目には下記を入力ください。</li> <li>・製品名: APLGC105SS</li> <li>・シリアル: 機器裏面のラベルをご確認ください。</li> <li>(SERIAL Noに続く数字.)</li> <li>※故障品発送費用はお客さま負担です。</li> </ul> |
| ディスプレイ<br>メーカー                           | HP 🗾                                                                                                   | 日本ヒューレット・パッカード<br>故障受付<br>(21.5インチワイドIPSモニタP22) | 0120-206-042                             | 受付時間:8:45~17:30<br>(土日祝日及び<br>年末年始12月30日~1月3日は除く)                                                                                                    |
| ※お客さまにより機種が<br>異なります。                    | I-ODATA                                                                                                | 株式会社アイ・オー・データ機器                                 | 製品の不調/その他<br>050-3116-3019               | 受付時間:9:00~17:00                                                                                                    |
| 設置されている機種の<br>故障窓口をご確認のうえ<br>お問い合わせください。 |                                                                                                    | (モバイルディスプレイ故障受付)                                | 修理センター※故障が明らかな場合<br>076-260-3617         | (エロ祝日及び年末年后12月29日~1月<br>3日は除く)                                                                                                    |
| ディスプレイ切替機                                | サンテレホン株式会社<br>サンワサプライ パソコン切替機 故障対応窓口<br>(SW-KVM2WHU)                                                   |                                                 | 06-6941-5702                             | 受付時間:9:00~18:00(平日)                                                                                                    |
| 顔認証付きカード<br>リーダーメーカー                     |                                                                                                    | 各顔認証                                            | 付きカードリーダーメーカーへお問い合わせくた                   | ださい。                                                                                                    |
| レセコン企業様                                  |                                                                                                    | ご利用の                                            | レセプトコンピュータ会社へお問い合わせくだ                    | さい。                                                                                                    |
| モバイル端末販売業者様                              | ご利用のモバイル端末をご購入された業者へお問い合わせください。                                                                        |                                                 |                                          |                                                                                                    |

## ◆参考資料掲載先のご案内

### ※オンライン資格確認端末はインターネットに接続していないため、お持ちの他の端末からお願いいたします。

### 端末の設定や操作、アカウント登録・変更方法について

運用マニュアル・操作マニュアル(各種設定)については、下記URL「手順書・マニュアル」の一覧に 掲載されていますので、該当のマニュアルをご参照ください。

#### 【「手順書・マニュアル」の一覧】※医療機関・薬局・訪問看護事業者 共通

https://iryohokenjyoho.service-now.com/csm?id=kb\_article\_view&sysparm\_article=KB0011365

### 運用マニュアル

#### 3.運用について知りたい方はこちら

- ▶ ①業務の流れや留意事項等について知りたい方はこちら
- > ②共通認証局運用規定

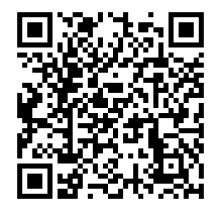

### 操作マニュアル

### 2.端末の設定や操作について知りたい方はこちら

▶ ③操作マニュアル

・アカウント情報の登録、更新、環境設定の更新等の手順 ※導入時にアカウントを作成しております。必要に応じお客さまにて他のアカウント作成をお願いいたします。

|                | 医科歯科薬局                             | 訪問看護                   |
|----------------|------------------------------------|------------------------|
| 導入時作成<br>アカウント | 管理アカウント<br>連携アプリ用アカウント<br>顔認証アカウント | 管理アカウント<br>連携アプリ用アカウント |

- ・資格確認端末を使用してオンライン資格確認を行うときの操作等の手順
  - ※レセコン端末を使用して資格確認を行うときの操作等の手順は、レセコン端末(またはアプリケーション)の 提供事業者にお問い合わせください。
- ・資格確認端末を使用して薬剤情報・特定健診情報の閲覧を行うときの操作手順
- ・マイナ在宅受付Webシステム操作マニュアル

### 電子証明書のバックアップおよび更新について

オンライン資格確認システムのご利用に必要な電子証明書については、ダウンロード有効期限が設定されていることから、 医療機関様にてUSBメモリ等へのバックアップをお勧めいたします。(バックアップ方法についてはP.15 参照) また、証明書の更新やUSBメモリを紛失した場合は、下記マニュアルをご参照のうえ再取得ください。 ※USBメモリは証明書のバックアップ専用でのご利用を推奨致します。

### 【電子証明書の更新方法について】

### ・医療機関等向け総合ポータルサイト

オンライン資格・オンライン請求 > 訪問看護 > 手順書・マニュアル https://iryohokenjyoho.service-now.com/csm?id=kb\_article\_view&sysparm\_article=KB0011365

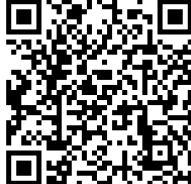

### 2.端末の設定や操作について知りたい方はこちら

 ④電子証明書更新を簡単にするために
 オンライン請求ネットワーク関連システム共通認証局ユーザーマニュアル (Windows\_ChromiumEdge版参照)

※電子証明書は一定の期間で更新が必要です。更新後は新しい証明書のバックアップを再度取得してください。 ※バックアップが無い場合は再度「電子証明書発行申請」が必要となりますのでバックアップと管理をお願い致します。 ※電子証明書の有効期限が切れた場合、オンライン資格確認システムが利用できない期間が発生します。

## ◆(医科歯科薬局)HP製PC電源ON/OFF & 顔認証付カードリーダー起動方法手順

| 電源ONの手順                        |                                  |                                                                                                    |                                                                                             |
|--------------------------------|----------------------------------|----------------------------------------------------------------------------------------------------|---------------------------------------------------------------------------------------------|
| パソコン<br>電源ON                   | デスクトップPC本<br>とモニター電源OI           | 本<br>オンライン資格確認端末<br>【本体】正面右下<br>【本体】正面右下<br>本体】正面右下<br>(本体】正面右下<br>(本体】正面右下<br>(本体】正面右下<br>(本体】)正面右下<br>(本体】)正面右下<br>(本体】)正面右下<br>(本体】)正面右下<br>(本体】)正面右下<br>(本体】)正面右下<br>(本体】)正面右下<br>(本体】)正面右下<br>(本体】)正面右下<br>(本体】)正面右下<br>(本体】)正面右下<br>(本体】)正面右下<br>(本体】)正面右下<br>(本体】)正面右下 | ニターがアイ・オー・データ機器製モバイル型<br>原ボタンの場所は機種により異なります。<br>D-CF131XDB-M):左側面上部<br>D-CF161XDB-M):右側裏面下部 |
| ログイン                           | ※オートログイン設<br>パスワード入力不到           | ・端末の無操作時間が15分経つと「スクリーンセーバー」」         ・再ログイン時、ヒアリングシート < PC設定>「Window         定済みの場合、         要                                                                                                    | <u>マは「クリアスクリーン」が起動</u><br>rsアカウント パスワード」の入力が必要                                              |
|                                | 「自動電源」<br>PCと連携して<br>自動で電源<br>ON | 【富士通Japan 株式会社】          【パナソニック コネクト株式会社】                                                                                                    | 起動後「顔認証付き<br>カードリーダー」<br>画面にて起動確認                                                           |
| 顔認証付き<br>カードリーダー<br>電源<br>起動確認 |                                  | 【アトラス情報サービス株式会社】                                                                                                    |                                                                                             |
|                                | 「手動電源」                           | 【株式会社アルメックス】                                                                                                    | 下 起動後「顔認証付き<br>カードリーダー」                                                                     |
|                                | 「手動で電源UN                         | 【キャノンマーケティング<br>ジャパン株式会社】                                                                                                    | 面. 面面にて起動確認                                                                                 |

#### スクリーンセーバー解除の手順 ・端末の無操作時間が15分経過すると、 「クリアスクリーン(Panasonic社製顔認証カードリーダーの場合)」 スクリー ンセーノ クリアスクリー または 「スクリーンセーバー (その他の顔認証カードリーダーの場合)」 が起動し、ログインパスワードを求められます。 ・ユーザー名の欄には現在ログイン中のWindowsアカウントが 表示されます。パスワードは、弊社から提供のヒアリングシート ユーザー名 に記載の「Windowsアカウント パスワード」をご確認ください。 パスワード ロック解除 ※レセプトシステムと連携している場合は パスワード入力画面であってもレセプト端末にて 運用可能なため、システムご利用に支障はありません。 PC設定記入欄 ヒアリング内容 デフォルト値 設定項目 詳細項目 ◆ヒアリングシート vsセットアップ情報 「1.PC設定」シート内の 3 windowsアカウント:ユーザ名 Windowsアカウントのユーザ名 「Windowsセットアップ情報」参照 vsアカウント:パスワード Windowsアカウントのパスワード … 0.ヒアリング全体 1.PC設定

# ◆(医科歯科薬局)HP製PC電源ON/OFF & 顔認証付カードリーダー停止方法手順

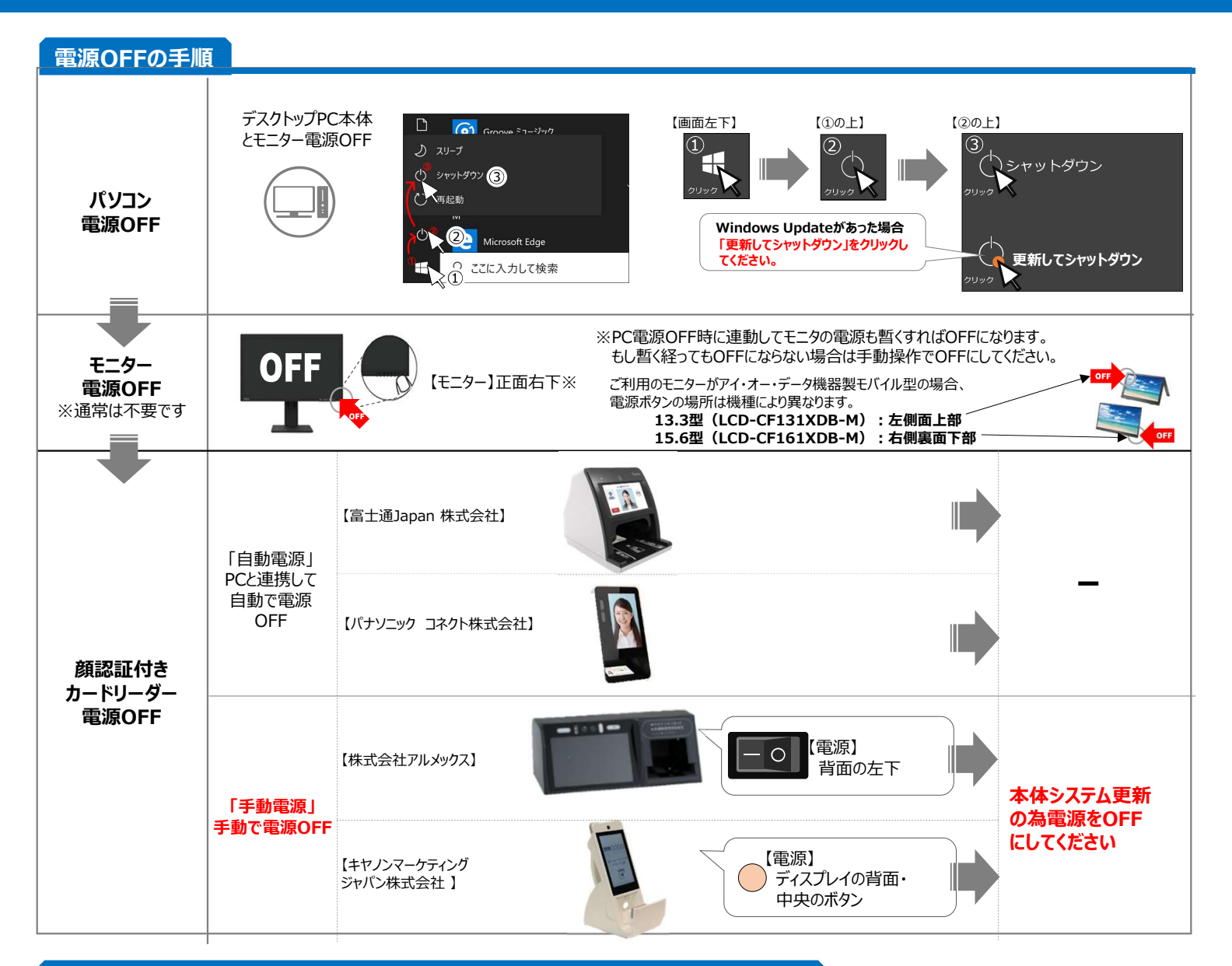

電源OFFの手順(アトラス製 顔認証付きカードリーダーのみ順番が異なります)

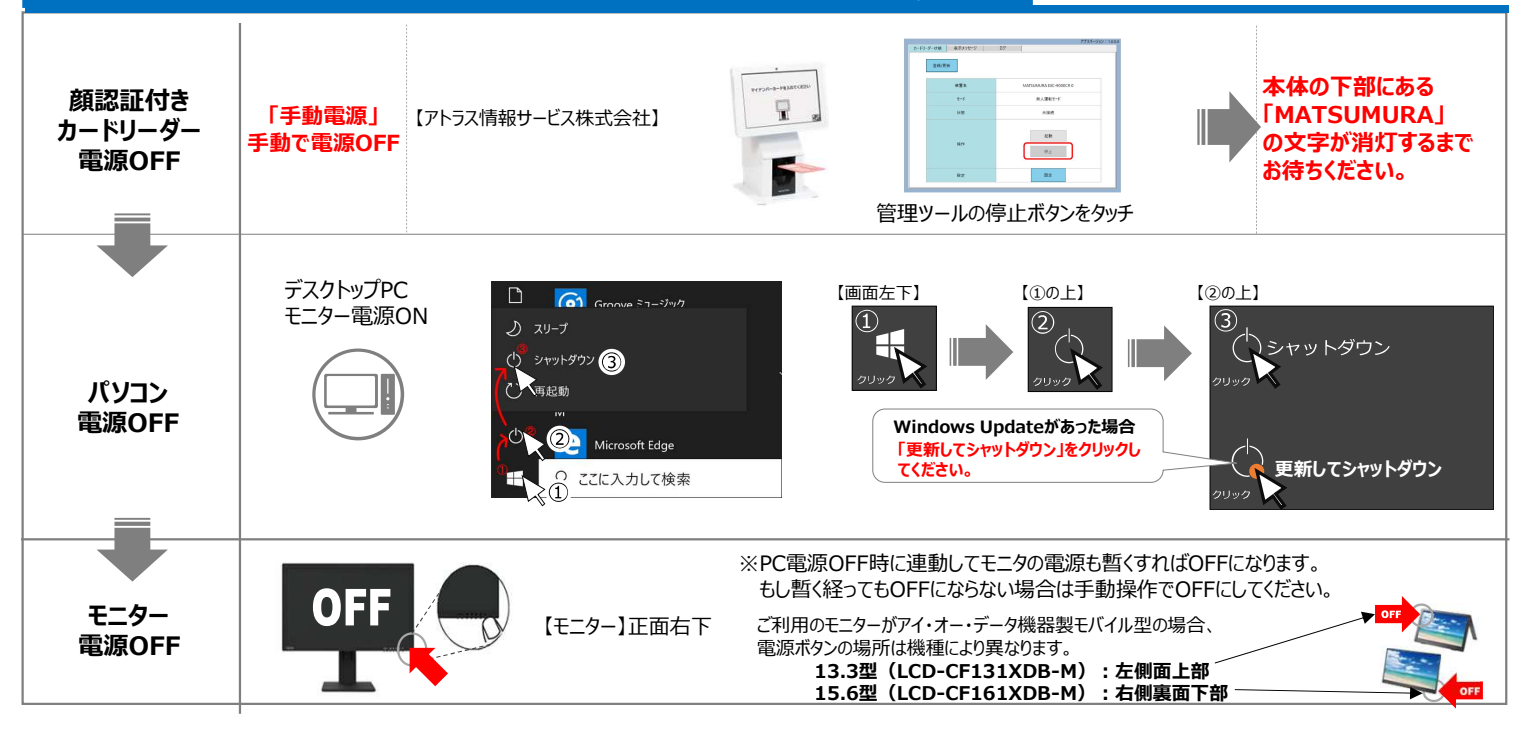

# ◆(医科歯科薬局)オンライン資格確認システム & 医療情報閲覧 ログイン手順

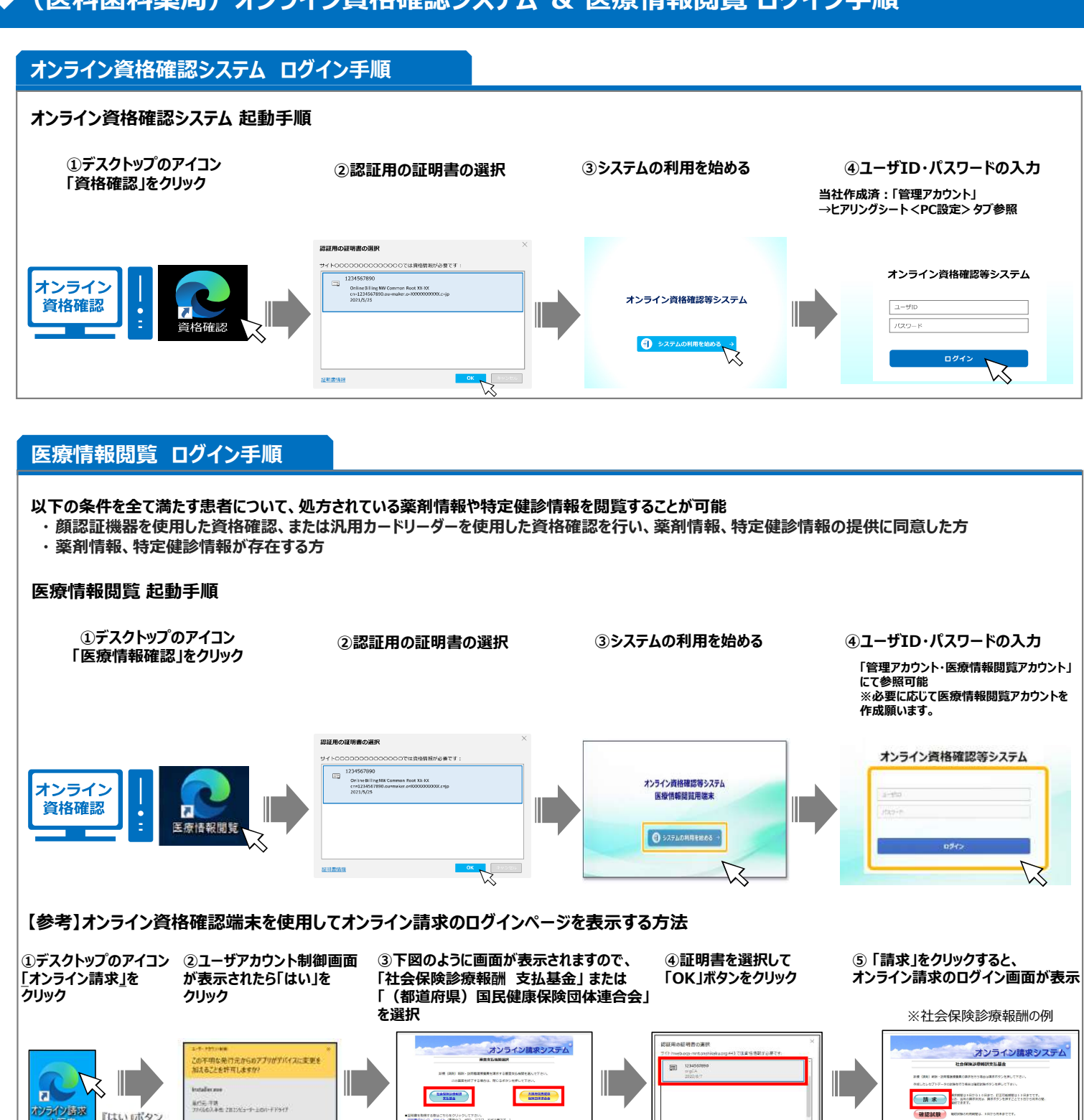

### <u>※オンライン請求を新たに利用する場合やネットワークの接続方法を変更する場合は、「審査支払機関(支払基金・国保連合会)」へ</u> <u>届出書類を提出する必要があります。</u>

※オンライン請求について、ログイン後の詳細については下記の社会保険診療報酬支払基金のサイトをご参照下さい。【QRコード】-※オンライン資格確認端末とは別の端末でオンライン請求を利用する場合は設定業者様へご確認ください。

### 【社会保険診療報酬支払基金ホームページ】 https://www.ssk.or.jp/seikyushiharai/iryokikan/index.html

トップページ(社会保険診療報酬支払基金)⇒診療報酬の請求支払⇒オンライン請求⇒保険医療機関・保険薬局に係るオンライン請求 ※セットアップについては、上記ページの「7.オンライン請求」より、該当の手順書をご覧ください。

【オンライン請求システムに関するお問い合わせ先】 オンライン請求システムヘルプデスク:0120-60-7210

\$4.00 MAR 44

(利用時間10月2) 調 水 : 5日-月末・・・1日-21日 「月日~10日・・・日日~2日日 第回20日 : 5日~月末・・・5日~2日日

0K 4728

# ◆オンライン資格確認システム使い方(簡易)

| 【メニュー画面】                                                              | オンライン資格確認システム<br>お知らせ一覧                                                                              | サンブル医療機関<br>スタッフ 一般 ログアウト                                                                                                    |                                                 |
|-----------------------------------------------------------------------|----------------------------------------------------------------------------------------------------|----------------------------------------------------------------------------------------------------|-------------------------------------------------|
|                                                                       | マイナンバーカードで確認                                                                                         | 保険証/処方箋で確認                                                                                                    |                                                 |
|                                                                       |                                                                                                    | 深<br>深<br>深<br>深<br>ポ<br>果<br>・<br>リーダー管理<br>ド<br>リーダー操作                                                                                                    |                                                 |
| ☆☆☆☆ ● ● ● ● ● ● ● ● ● ● ● ● ● ● ● ● ●                                | 有りの場合                                                                                                | 連携無しの場合                                                                                                    | Ì                                               |
| 1 『保険証/処方箋で確認                                                         | 2]                                                                                                   | 1 『保険証/処方箋で確認』                                                                                                    |                                                 |
| レセプトコンピュータが対応する<br>レセプトコンピュータから資格で<br>通常運用ではオンライン資格<br>担当ベンダーにご確認ください | 3場合は<br>崔認できますので<br><u>確認端末側で使用しません。</u><br><sup>1</sup> 。                                           | パンライン ARENEDD 20 ALL         マイフノC-L-L         QML         ジングルE MRMIL         シングルE MRMIL         シングルE MRMIL         COPORT           【意味着中: GSLUE MB         ・・・・・・・・・・・・・・・・・・・・・・・・・・・・・・・・・・・・ | 情報を入力、検索し資格<br>確認の有効、無効を確<br>認します。              |
| 2 『顔認証付きカードリー                                                         | ダー操作』 『目視確認』をする場合、ここで                                                                                | <br>でモードを切り替え操作します。                                                                                                    |                                                 |
| 『顔認証付きカードリーダー』<br>『マイナンバーカード』<br>『日視確認』                               | - デノン資格指定システム<br>は代表ウードリーターIRF<br>- ドリーダー& / IESSモート<br>INFS 500 501 501 501 501 501 501 501 501 501 | ロ2720h       ※選邦         第二       (************************************                                                                                                    | R中のモード                                          |
| 3 『資格確認履歴照会』<br>「顔認証付きカードリーダー」た<br>自動で資格確認の有効、無                       | から読み込まれた情報は<br>効を確認してレセプトコンピュータに反                                                                    | 3<br>『資格確認履歴照会』<br>メンライン所時間はシステム<br>が日本に、<br>メンライン所時間はシステム<br>メンライン所時間はシステム<br>メンライン所能開催<br>メンタフ<br>・・・・・・・・・・・・・・・・・・・・・・・・・・・・・・・・・・・・                                                             | 「顔認証付きカードリー<br>ダー」から読み取られた情<br>報は『資格確認履歴照       |
| 映、蓄積されるので、 <u>通常運</u><br>担当ベンダーにご確認ください                               | <u>用では使用しません。</u><br><sup>N</sup> 。                                                                  |                                                                                                    | 会』を使用、<br>検索して資格確認の有<br>効、無効を確認します。             |
| 端末の設定や操作、アカ                                                           | ウント登録・変更方法について                                                                                       |                                                                                                    |                                                 |
| 【オンライン資格確認・医療<br>https://iryohokenjyoh                                |                                                                                                    | <br>け総合ポータルサイト】「手順書・マニュアル」の一<br>article_view&sysparm_article=KB001136                                                                                                    | 覧 <b>国 11 1 1 1 1</b> 1 1 1 1 1 1 1 1 1 1 1 1 1 |
| 【端末の設定や操作方法に<br>・WEB ブラウザを使用してオンライ                                    | こついて】<br>イン資格確認を行うときの操作等の手順                                                                          | <u>③-B 操作マニュアル</u>                                                                                                    |                                                 |
| ・医療機関・薬局で薬剤情報・特                                                       | 寺定検診情報を閲覧する際の手順                                                                                      | ② 診療/薬剤情報・特定健診情報を閲覧するために                                                                                                    | は(セットアップ手順書)                                    |
| 【アカウント・設定変更方法                                                         | について】                                                                                                |                                                                                                    |                                                 |

導入時にアカウント(管理アカウント、連携アプリ用アカウント、顔認証アカウント)を作成しております。必要に応じてお客さまにて他のアカウント作成をお願い致します。

・アカウント情報の登録、更新、環境設定情報の更新等の手順

③-A 操作マニュアル

◆マイナンバーカードで資格確認等の手順(無人運転モード:「顔認証」または「暗証番号」編)

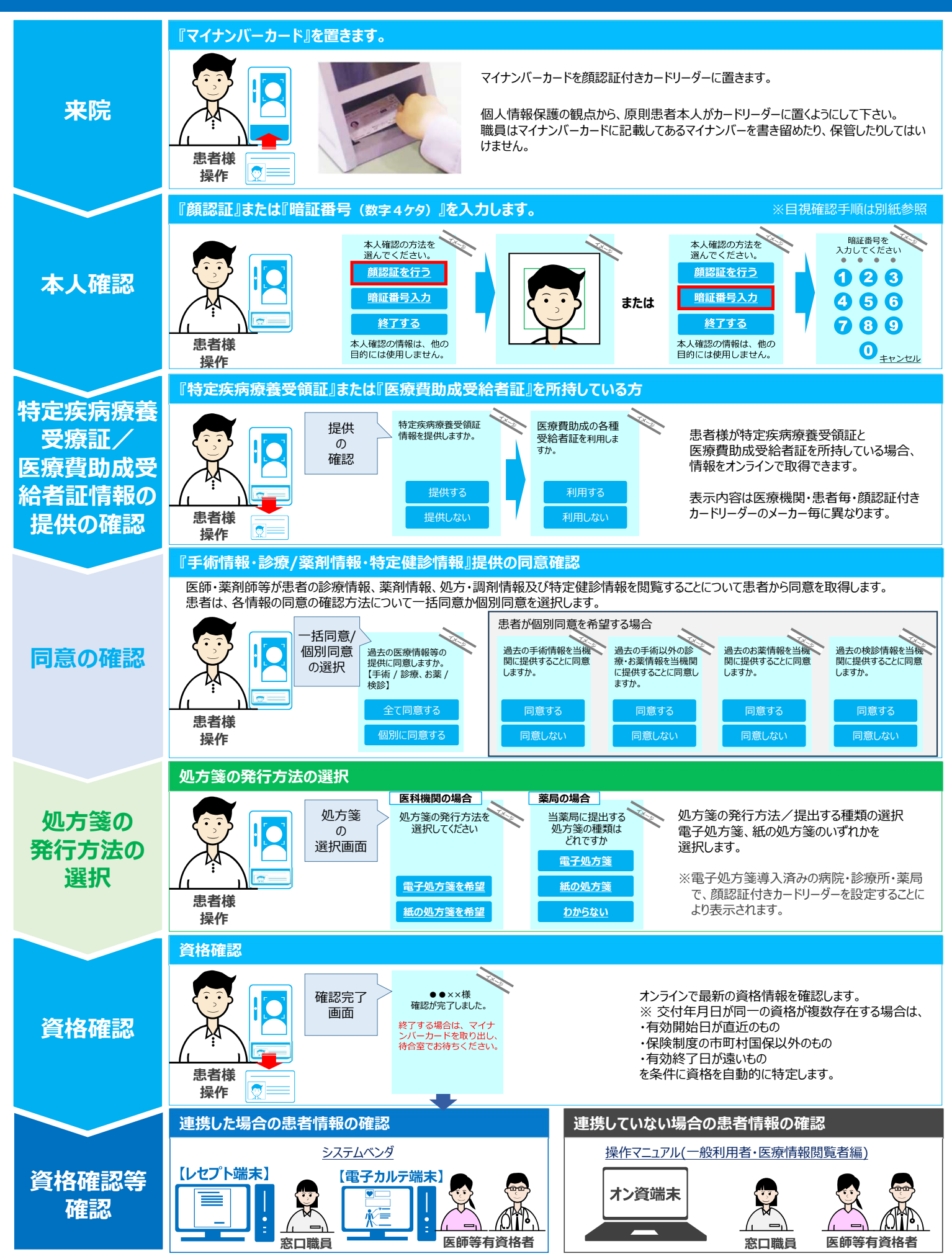

※セキュリティの関係上スクリーンセーバーの解除は推奨しておりません。お客さまの責任で解除設定をお願いいたします。

### ■「クリアスクリーン」の停止

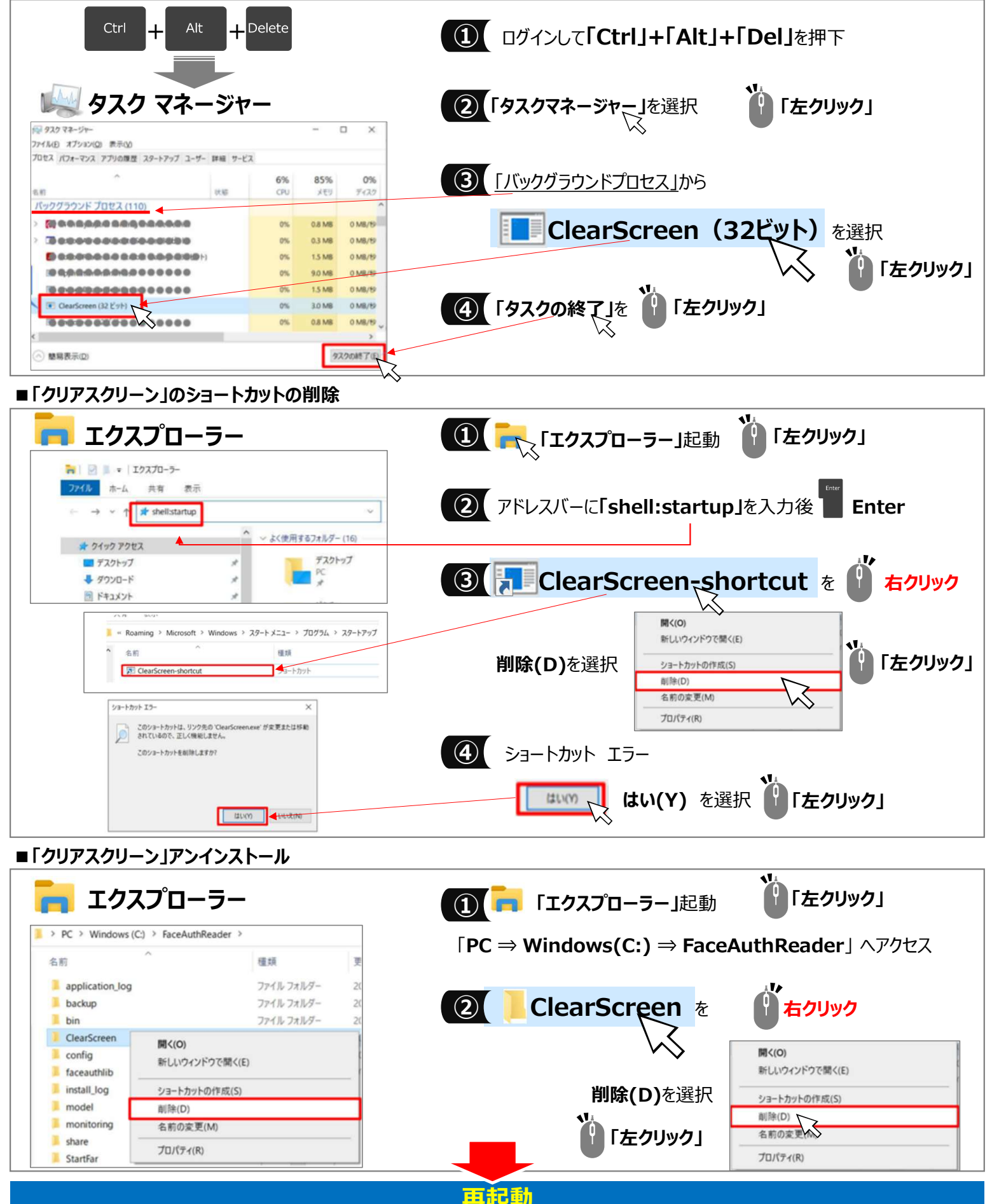

※セキュリティの関係上スクリーンセーバーの解除は推奨しておりません。お客さまの責任で解除設定をお願いいたします。

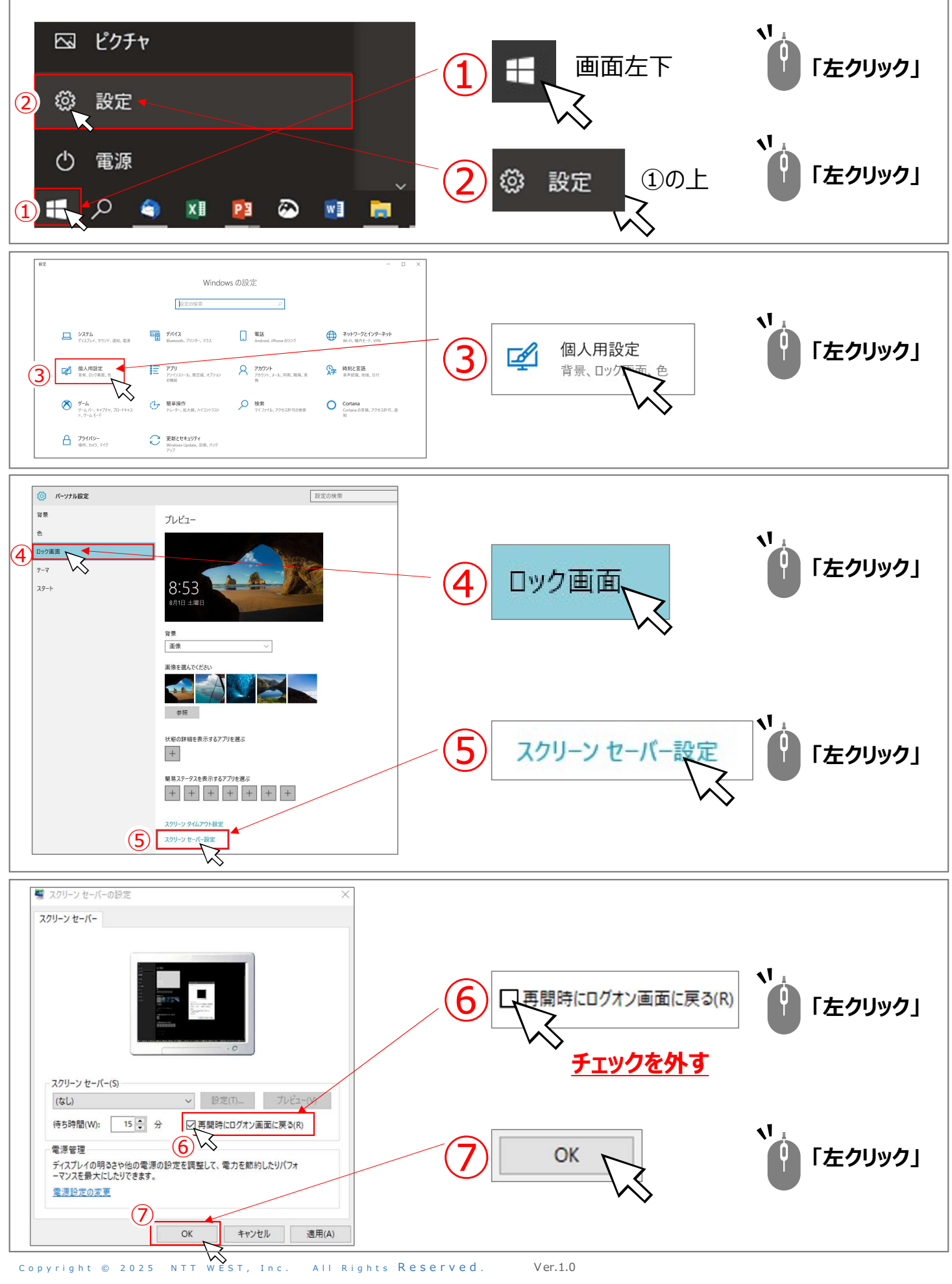

# ◆オンライン資格確認用端末にインストールしている電子証明書のバックアップについて

## 電子証明書のバックアップ手順

- (1)オン資PCでエクスプローラを開き、「C:¥Users¥OqsComApp¥Downloads」フォルダにアクセスする。
- (2) 拡張子が「p12」となっているファイルを切り取りまたはコピーし、ファイルサーバやUSBメモリなど、 別のハードウェアの保存領域にコピーする。

| 🕨 🛃 📜 =   ダウンロー                            | ۰ř             |              |               |                     | - [  | ) X  | ]           |
|--------------------------------------------|----------------|--------------|---------------|---------------------|------|------|-------------|
| ファイル ホーム 共有                                | 表示             |              |               |                     |      | ~ ?  | )           |
| ← → • ↑ <mark>↓</mark> > I                 | PC » ダウンロード    |              |               | ✓ ひ ダウンロードの         | の検索  | Q    |             |
|                                            | 名前             | ^            | ✓ 更新日時        | 種類                  | サイズ  |      |             |
| ・ ★ クイック アクセス<br>■ デスクトップ ⇒                | 2021012        | 80031174.p12 | 2022/03/18 17 | :22 Personal Inform | nati | 5 KB |             |
| <ul> <li>ダウンロード</li> <li>ドキュメント</li> </ul> | オンラ            | ライン資格確認      | 認端末ごとに格納      | されております             | 。(拡張 | 子がp1 | 2となっているファイル |
| 📼 ピクチャ 🤉                                   | d <sup>e</sup> |              |               |                     |      |      |             |
| > 🧊 3D オブジェクト                              |                |              |               |                     |      |      |             |
| 🖊 ダウンロード                                   |                |              |               |                     |      |      |             |
| > 📃 デスクトップ                                 |                |              |               |                     |      |      |             |
| > 🛅 ドキュメント                                 |                |              |               |                     |      |      |             |
| > 📰 ピクチャ                                   |                |              |               |                     |      |      |             |
| > 🧮 ビデオ                                    |                |              |               |                     |      |      |             |
|                                            |                |              |               |                     |      |      |             |
| > 🎝 ミュージック                                 |                |              |               |                     |      |      |             |

## 注意

オンライン資格確認端末の「ダウンロード」フォルダに格納されている電子証明書については、 医療機関様にてUSB等へのバックアップ取得をおすすめします。

### ◆電子証明書のバックアップがない場合・・・

「電子証明書取得に関する情報」に記載のある「電子証明書ダウンロードサイト有効期限」以降は、

電子証明書の再ダウンロードが不可となります。

オンライン資格確認端末の故障等で電子証明書の再設定が必要となり、電子証明書ダウンロードサイトからの再ダウンロードができない場合、電子証明書の再発行手続きが必要になります。

### ●参考 電子証明書取得発行通知書内のダウンロードサイト有効期限記載箇所

| ₹° (= ±x               |                                       |
|------------------------|---------------------------------------|
| 免行者                    | Online Billing NW Common Root CA - G1 |
| 発行先                    | 【10桁の医療機関コード】                         |
| 端末名称等                  | オンライン資格確認用端末                          |
| 電子証明書ダウンロードサイトリクエストID  | 【ここにリクエストIDが記載されています】                 |
| 電子証明書ダウンロードサイトリファレンスID | 【ここにリファレンスIDが記載されています】                |
| 電子証明書有効期間              | 2021/03/04 ~ 2024/06/04               |
| 電子証明書ダウンロードサイト有効期限     | 2021/08/31                            |